# **ADMINISTRACIÓN PORTUARIA INTEGRAL DE VERACRUZ, S.A.** DE C.V.

# MANUAL DE USUARIO **1.6 ESTIMACIONES CAPTURA DE CONCEPTOS** 0 0 **POR CONFRATISTAS** 000

WORK SEARCH

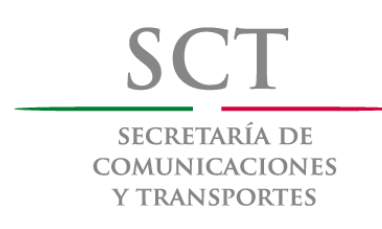

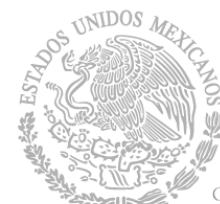

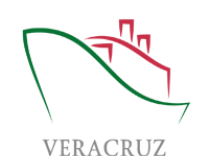

Coordinación General de PUERTOS Y MARINA MERCANTE

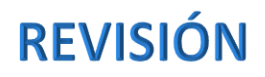

| No. | Fecha      | Revisión |
|-----|------------|----------|
| 1   | 13/12/2017 | V.001    |
|     |            |          |

## ESTIMACIONES, CAPTURA DE CONCEPTOS POR CONTRATISTAS

# Tabla de contenido

| INTRODUCCIÓN         | 2 |
|----------------------|---|
| ESTIMACIONES (OBRAS) | 2 |
| Guardar              | 3 |
| Borrar               | 3 |
| Exportar             | 4 |
| Importar             | 5 |
| Imprimir             | 7 |
| Salir                | 7 |
| Verificar            | 8 |
| Tramitar             | 8 |

## INTRODUCCIÓN

En el esquema de Obras, el contratista podrá capturar manualmente o importar las estimaciones mediante un archivo de Excel, el cual contendrá los conceptos que pertenezcan al contrato de obra correspondiente.

El objetivo principal es omitir el proceso de supervisiones y que ahora se capturen directamente las estimaciones, pero que dichas estimaciones pasen por un proceso de verificación y que además se pueda tener un reporte de esta captura.

El menú donde se encuentra el módulo se muestra a continuación.

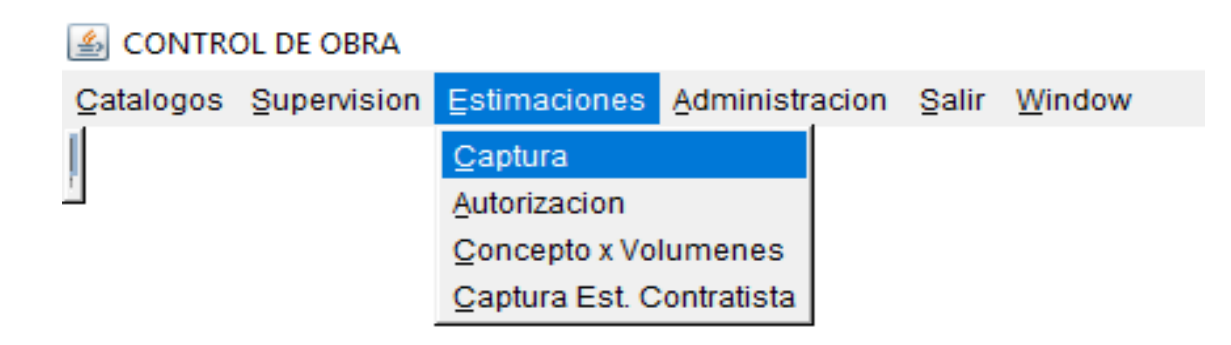

### **ESTIMACIONES (OBRAS)**

Ir a la siguiente opción del menú:

#### Estimaciones → Captura

En este módulo se filtrará con F9 el número de contrato de obra al cual se le importarán las estimaciones por el contratista.

Se presionará botón "Importar" para que abra el módulo donde se buscará la plantilla a importar, con los conceptos que conforman cada estimación de obra.

Botones de función:

| Campo     | Longitud y<br>formato | Descripción                                                                                                    |
|-----------|-----------------------|----------------------------------------------------------------------------------------------------|
| Grabar    | Selección             | Captura manualmente el Contratista los datos de la Estimación. Este botón almacena la<br>información de la estimación en tablas Temporales de la Base de datos, ya que se trata de<br>un previo.                                                                                                    |
| Borrar    | Selección             | Este botón borrará la Estimación grabada por el Contratista, limpiando las tablas<br>temporales.                                                                                                    |
| Exportar  | Selección             | Este botón generará un archivo de Excel con la relación de conceptos que pertenecen al contrato seleccionado. Dichos conceptos podrán ser editados desde el Excel, para posteriormente poder importar la estimación.                                                                                                    |
| Importar  | Selección             | El contratista tendrá la opción de importar la plantilla de la estimación, mediante este botón<br>podrá realizarlo. Tanto captura manual o importación dejará la Estimación en estado 0 =<br>ABIERTO                                                                                                    |
| Imprimir  | Selección             | Generará el reporte de la estimación.<br>Si la estimación tiene estado = 0 -> ABIERTO -> Mostrará en la forma y el reporte que se<br>trata de la captura previa realizada por el Contratista (Tablas temporales)<br>Si la estimación tiene estado = 2 -> SUPERVISADO -> Mostrará en la forma y el reporte<br>que se trata de la Estimación definitiva (Tablas permanentes). La Supervisión es realizada<br>por el Supervisor de API y es cuando el contratista podrá Tramitar la estimación. |
| Salir     | Selección             | Cierra el módulo de Estimaciones                                                                                                    |
| Verificar | Selección             | Valida la cuenta y banco de depósito                                                                                                    |
| Tramitar  | Selección             | Cuando el contratista ya vea la bandera SUPERVISADO, procederá a presionar el botón<br>Tramitar, cambiando de estado de "2" a "1".                                                                                                    |

#### Guardar. Estimaciones → Captura → Guardar

Este botón graba los registros de Estimaciones que son capturados manualmente, o bien si se llega a importar la estimación y si se requiere editar algún concepto, este botón guardará los cambios realizados.

#### Borrar.

#### Estimaciones → Captura → Borrar

Este botón borra los registros previamente capturados o importados en el módulo de Estimaciones. Es de suma importancia que cuando se vaya a dar funcionalidad a este botón, se esté seguro de querer borrar los registros, ya que borrará toda la estimación.

#### Exportar.

#### Estimaciones $\rightarrow$ Captura $\rightarrow$ Exportar

Al presionar este botón, el usuario obtendrá la relación de conceptos que pertenezcan al contrato seleccionado, y podrá ser editado para poder importar la estimación.

El archivo generado contendrá dos Hojas:

1. ESTIMACIONES: Contiene la información de la cabecera de la Estimación que se pretende importar

| $\mathcal{A}$ | A       |              | c              | D                | t           | 1              | G            | н               | 1 T            | J            | ĸ                  | L               | M              | N          | 0            | P       | Q               |
|---------------|---------|--------------|----------------|------------------|-------------|----------------|--------------|-----------------|----------------|--------------|--------------------|-----------------|----------------|------------|--------------|---------|-----------------|
| 1             |         |              |                |                  |             |                | ADMINIS'     | TRACION PO      | RTUARIA INTI   | EGRAL DE VE  | RACRUZ S.A. DE     | C.V.            |                |            |              |         |                 |
| 2             |         |              |                |                  |             |                | ESTI         | MACIONES A 11   | IPORTAR EN EL  | CONTRATO API | 01-CO-62602-058-17 |                 |                |            |              |         |                 |
| 3             | STRACON | USTED/N-MORE | INFECTIA ENTRE | GA FECHA INICIAL | FECHA FINAL | CTURA CONTRATI | FECHA FACTUR | ALS A JUSTE (SN | CS COWENIO (54 | NUM CONVENC  | SPORTE PROGRAMAD   | OPORTE EJECUTAD | I'S APLICACION | ESES ATRAS | EV. RETENCIÓ | % ANDOR | O'NA RETENCIONS |
| 4             |         | N            |                |                  |             |                |              |                 |                |              |                    |                 |                |            |              |         |                 |
| 5             |         |              |                |                  |             |                |              |                 |                |              |                    |                 |                |            |              |         |                 |
| 6             |         |              |                |                  |             |                |              |                 |                |              |                    |                 |                |            |              |         |                 |
| 7             |         |              |                |                  |             |                |              |                 |                |              |                    |                 |                |            |              |         |                 |
| 8             |         |              |                |                  |             |                |              |                 |                |              |                    |                 |                |            |              |         |                 |
|               |         |              |                |                  | 1           |                |              |                 |                |              |                    |                 |                |            |              |         |                 |
| 11            |         |              |                | <u> </u>         | •           |                |              |                 |                |              |                    |                 |                |            |              |         |                 |
| 12            |         |              |                |                  |             |                |              |                 |                |              |                    |                 |                |            |              |         |                 |
| 13            |         |              |                |                  |             |                |              |                 |                |              |                    |                 |                |            |              |         |                 |
| 34            |         |              |                |                  |             |                |              |                 |                |              |                    |                 |                |            |              |         |                 |
| 15            |         |              |                |                  |             |                |              |                 |                |              |                    |                 |                |            |              |         |                 |
| 16            |         |              |                |                  |             |                |              |                 |                |              |                    |                 |                |            |              |         |                 |
| 17            |         |              |                |                  |             |                |              |                 |                |              |                    |                 |                |            |              |         |                 |
| 18            |         |              |                |                  |             |                |              |                 |                |              |                    |                 |                |            |              |         |                 |
| 19            |         |              |                |                  |             |                |              |                 |                |              |                    |                 |                |            |              |         |                 |
| 20            |         |              |                |                  |             |                |              |                 |                |              |                    |                 |                |            |              |         |                 |
| 21            |         |              |                |                  |             |                |              |                 |                |              |                    |                 |                |            |              |         |                 |
| 22            |         |              |                |                  |             |                |              |                 |                |              |                    |                 |                |            |              |         |                 |
|               |         | -            | -              |                  |             |                |              |                 |                |              |                    |                 |                |            |              |         |                 |
|               |         | ESTIMA       | ACIONES (      | ONCEPTOS         | Hoja1       | ۲              |              |                 |                |              | 4                  |                 |                |            |              |         |                 |

2. CONCEPTOS: Contiene la relación de conceptos que pertenecen al contrato seleccionado. Los conceptos que exporta serán del tipo al que pertenezca la Estimación, es decir, si es una estimación de convenio, el tipo de los conceptos será "C", si se trata de una estimación de Ajuste de costos los conceptos serán tipo "J" o en su defecto, si es una estimación normal, entonces los conceptos serán tipo Normal "N".

| 4   | A         |               | c         | D                 | E                 | F           | 6                                                                                     | H           | 1                    |                | κ.          |
|-----|-----------|---------------|-----------|-------------------|-------------------|-------------|---------------------------------------------------------------------------------------|-------------|----------------------|----------------|-------------|
| 1   |           |               | 1.1.1.1.1 | 1.100.00.00       | <b>ADMINISTRA</b> | ICION POR   | TUARIA INTEGRAL DE VERACRUZ S.A. DE C.V.                                              |             |                      | 1              |             |
| 2   |           |               |           |                   | CONCE             | PTOS A IMPO | RTAR EN EL CONTRATO API-GI-CO-6202-058-17                                             |             |                      |                |             |
| 3   | ESTRUCION | USTEXN-MORNAL | CARTULO   | SUBCARTILO        | PARTOA            | CONCEPTO    | DESCRIPCION                                                                           | CLAVE       | OTHER VOLUMEN        |                |             |
| 1   |           | N             |           |                   | 77744             |             | 2 CORTE CON DISCO ABRASIVO, DE 100M DE PROFUNDIÇÃO EFECTIVA, INCLUYE: EQUIPO, VA      | 1.1         |                      |                |             |
| 5   |           | N             | 1         |                   | 77744             |             | 3 DEMOLICITY CON WAQUINAPIA DE PROS DE CONCRETO ASPAUTOD COMPRENDE: ACAMELO           | 1.11        |                      |                |             |
| 5   |           | N.            | - 1       |                   | 72344             |             | 4 COPTE CUANDO EL NATERIAL SE DESPERDICIE CONVRENCE: CORTE CON VIAQUINARIA Y A        | 1           |                      |                |             |
| ŧ   |           | N             |           |                   | 77744             |             | 5 CARGA Y ACARREO & YER KN DE MATERIAL PRODUCTO DEL CORTE TRO CAJED INCLUYE           | 23          | 6                    |                |             |
| i I |           | N             |           |                   | 17744             |             | # ACAPPED KINS SUBSECUENTES DE NATERIAL PRODUCTO DEL CORTE TIPO CAUED. NOUVY          | . 21        | t .                  |                |             |
|     |           | 3             |           |                   | 77744             |             | T CARGA Y ACARREO A 1EP. KM DE MATERIAL PRODUCTO DE LA DEMOLICION DEL RAVMENTO 2      | 2           |                      |                |             |
| 0   |           | N             |           |                   | 77746             |             | 8 ACAPPED HIRS SUBSECUENTES DE NATERIAL PRODUCTO DE LA DENOLICIÓN DEL PAIMEN 2        | 2           |                      |                |             |
| 1   |           | N             |           |                   | 77744             |             | 9 AFINE Y COMPACTACION DE LA CANA DE LOS COPITES A UN SIN DE SU MEMAL. INCLUHE 1      | 24          | ē                    |                |             |
| 2   |           | N             |           |                   | 17744             |             | IO CONSTRUCCION DE BASE HORPULICA DE 30 ONS DE ESPESIÓR, CONPACTICA AL 1975 DE        | 21          | (C)                  |                |             |
| 31  |           | N             |           | .9                | 77744             | - 7         | 11 PAVMENTO DE CONCIPETO HORAULICO PREMEZCUADO, CON CONCIPETO NIR 48 (F C+ 438 KC     | VOND; 08 10 | ON DE ESPESOR FRAD   | UADO A 72 HORI | AS NOLLIYE  |
| 4   |           | 8             |           |                   | 77744             | 9           | 12 RAVMENTO DE CONCRETO HORAULICO PREMEZCUADO, CON CONCRETO MR 48 IF C+ 438 I S       | А,          |                      |                |             |
| 15  |           | N.:           |           | - 4               | 177344            |             | IS JUNTAS DE EXPANSION SEPARACION DE ACUERDO A PLAND (TIPO 1K1, CON PASAULNITA INT    | 11          | 1                    |                |             |
| 16  |           | N             |           |                   | 177344            |             | IN JUNTA LONGTUONAL (TPO 18) MACHINEMADA CON VARILLA CORPUSADA DEL Nº 4 DE 81 C3      | 2           |                      |                |             |
| 7   |           | N             |           |                   | 12744             |             | IS JUNTA DE CONTRACCION TRANSVERSAL INTEGRADO DE ACUERCO NDIQUE PLANO A BASE S        | 2           |                      |                |             |
| 8   |           | 3             | 1         |                   | 77244             |             | IS JUNTA DE EXPANSION TIPO TO ENTRE PROB QUARMOION INTEGRADO DE ACUERDO INDIQUIS      | ž.,         |                      |                |             |
| 9   |           | N             | 1         |                   | 27546             |             | IT PENNELACION DE PEGISTROS DIFERENTES MEDICAS 1.00M X 0.00M Y (1.50M X 1.50M), PROFI | INDOAD PROM | EDO 6 SIN, UBCAGAS I | SENTRO DEL ART | TA A PEPHIN |
| 0   |           | N.            |           |                   | 77744             |             | IN ENCOPPADO DE INSTALACIONES DE TUBERIA DE PVC, ADS, ETC. ENTERRADA, PARA PROTEID    | 00N, 00N 00 | NORETO FTC-050 KD IC | M2             |             |
| 1   |           |               |           |                   |                   |             |                                                                                       |             |                      |                |             |
| 2   |           |               |           |                   |                   |             |                                                                                       |             |                      |                |             |
| 3   |           |               |           |                   |                   |             |                                                                                       |             |                      |                |             |
|     |           |               |           | the second second |                   |             |                                                                                       |             |                      |                |             |
|     |           | ESTIMACIÓN    | ES CONC   | EPTOS He          | (#) (*)           |             |                                                                                       |             |                      |                |             |

#### Importar.

Estimaciones → Captura → Importar

Una vez que se han editado los datos de la estimación (celdas grises), el contratista procederá a presionar el botón "Importar".

| A  | 5         | • 1      | $\times$ | $\sqrt{f_X}$ |               |             |                |              |               |                 |              |                    |                 |              |           |               |            |            |
|----|-----------|----------|----------|--------------|---------------|-------------|----------------|--------------|---------------|-----------------|--------------|--------------------|-----------------|--------------|-----------|---------------|------------|------------|
| .4 | A         |          |          | с            | D             | E           | E.             | G            | н             | 1               | J.           | к                  | L               | м            | N         | 0             | P          | Q          |
| 1  |           |          |          |              |               |             |                | ADMINIST     | RACION POP    | TUARIA INTE     | GRAL DE VE   | RACRUZ S.A. DE (   | .V.             |              |           |               |            |            |
| 2  |           |          |          |              |               |             |                | ESTIM        | ACIONES A IN  | PORTAR EN EL C  | ONTRATO API/ | 61-CO-62682-058-17 |                 |              |           |               |            |            |
| 3  | ESTIMACIO | NUSTE(NA | ORMAN    | ECHA ENTREGA | FECHA INICIAL | FECHA FINAL | CTURA CONTRATE | PECHA FACTUR | ES AJUSTE (SN | ES CONVENIO (SN | NUR CONVENIO | MPORTE PROGRAMAD   | OPORTE EJECUTAD | IS APLICACIO | ESES ATRA | IEV. RETENCIO | % ANTICIPO | VA RETENCI |
| 4  |           | 6 N      |          | 08/02/2018   | 01/02/2018    | 08/02/2018  | 25             | 08/02/2018   | N             | N               |              |                    |                 |              |           |               |            |            |
| 5  |           |          |          |              |               |             |                |              |               |                 |              |                    |                 |              |           |               |            |            |
| 6  |           |          |          |              |               |             |                |              |               |                 |              |                    |                 |              |           |               |            |            |
| 7  |           |          |          |              |               |             |                |              |               |                 |              |                    |                 |              |           |               |            |            |
| 8  |           |          |          |              |               |             |                |              |               |                 |              |                    |                 |              |           |               |            |            |

| · d | Α.        |               | c       | D           | E          |             | G                                                                               | H     |                |  |
|-----|-----------|---------------|---------|-------------|------------|-------------|---------------------------------------------------------------------------------|-------|----------------|--|
| 1   |           |               |         |             | ADMINISTRA | CION POR    | TUARIA INTEGRAL DE VERACRUZ S.A. DE C.V.                                        |       |                |  |
| 2   |           |               |         |             | CONCE      | PTOS A IMPO | RTAR EN EL CONTRATO API-61-CO-42602-858-17                                      |       |                |  |
| 3   | ESTRUCION | USTEIN-NORMAI | CAMPULO | SUBCAPITULO | PARTICA    | CONCEPTO    | DESCRIPCION                                                                     | CLAVE | ORIGEN VOLUMEN |  |
| 4   | 1         | ÉN            |         | 51          | 77744      |             | 2 CONTE CON DECO ABRADIVO, DE 100M DE PROFUNDIDAD EFECTIVA, INCLUYE: EQUIPO, NA | 1.1   | 10             |  |
| 5   |           | EN.           |         | 1           | 77344      |             | 3 DEMOLICITN CON MAQUINARIA DE PISOS DE CONCRETO ASPALTICO COMPRENDE: ACAMELL   | 13    | 2              |  |
| 6   |           | N.            | 1       | 1           | 77764      |             | A CORTE CUANDO EL MATERIAL SE DESPERDICIE COMPRENDE: CORTE CON MAQUINARIA Y A   | 21    | 10             |  |
| 7   | E 34      | EN.           | 1       |             | 77744      |             | 5 CARGA Y ACARRED A 1ER KM DE MATERIAL PRODUCTO DEL CORTE TIPO CAJED INCLURE    | 22    | 8 3            |  |
| 8   | 1 3       | EN .          |         | 1           | 77744      |             | I ACAMPEO KNIS SUBSECUENTES DE NATEMAL PRODUCTO DEL CONTE TPO CAJEO. NOLUY      | .21   | 1              |  |
| 9   |           |               |         |             |            |             |                                                                                 |       |                |  |
| 10  |           |               |         |             |            |             |                                                                                 |       |                |  |
| 11  |           |               |         |             |            |             |                                                                                 |       |                |  |
| 12  |           |               |         |             |            |             |                                                                                 |       |                |  |
| 13  |           |               |         |             |            |             |                                                                                 |       |                |  |
| 14  |           |               |         |             |            |             |                                                                                 |       |                |  |

Se abrirá el módulo para buscar el archivo que contiene la información de la Estimación a importar:

| atalogos Estimaciones & | dministracion Salir Window                                                                                                    |                                          |                                                                   |                                                                                |                                                                           |                   |
|-------------------------|----------------------------------------------------------------------------------------------------|------------------------------------------|-------------------------------------------------------------------|--------------------------------------------------------------------------------|---------------------------------------------------------------------------|-------------------|
| Importar estimaciones   |                                                                                                    | _ ×                                      |                                                                   |                                                                                |                                                                           |                   |
| Archivo                 | jmportar Salir                                                                                                    | Examinar                                 | ONCRETO HIDRÁULIC<br>R.F.C. :<br>TMI110707TE6                     | O EN ÁREA COLIND<br>Domicilio :<br>RICARDO FLORES                              | Licitacion<br>ANTE CC N/A<br>MAGON #1198 IGI                              | ACIO ZARU VIGENTE |
|                         | Estimation                                                                                                    | Numero                                   | Estado                                                            | Fecha Registro:                                                                | Fecha Entrepa:                                                            | Fecha Inicial F   |
|                         | Tipo Estimacion NORMAL                                                                                                    | 🛃 Archivo de estima                      | ciones a importar                                                 |                                                                                |                                                                           | ×                 |
|                         | Consecutivo 4 Captura de Conceptos Concepto Descripcion Catalogo de Conceptos Captulo Captulo | Buscar en: 🗃 Es                          | Critorio API-GL-CO-6260 Layout_Conver LayoutEstimac LayoutEstimac | 12-058-17_Estim 4<br>nio_API-GI-CO-626<br>iones_1_API-GI-C<br>iones_2_API-GI-C | ▼ ▲ importar.xlsx<br>01-068-17.xlsx<br>0-62601-068-17,<br>0-62601-068-17, | Christian1.xlsx   |
|                         |                                                                                                    | Mombre de archivo:     Archivos de tipo: | API-GI-CO-62602-0                                                 | )58-17_Estim 4 a i<br>s)                                                       | importar.xlsx                                                             |                   |
|                         | Rentenciones y Sanciones Imp. Prog : Imp. Ejecutado :                                                                                                    |                                          |                                                                   | ~ 1 1                                                                          | Abrir                                                                     | Cancelar          |

Después de encontrar el archivo se selecciona y se presiona botón "Importar".

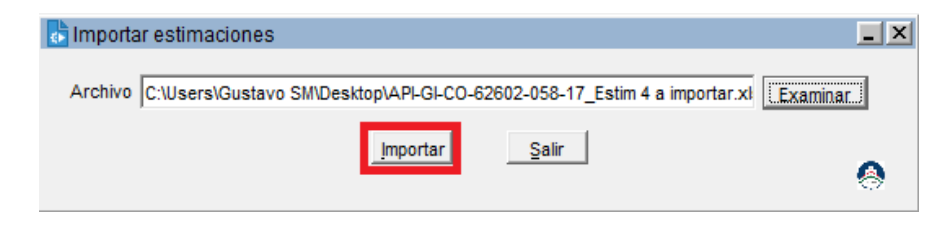

El usuario deberá esperar que se procese la información hasta que aparezca el siguiente mensaje:

| Precau | icion 💌                                | 1 |
|--------|----------------------------------------|---|
| ⚠      | El archivo fue importado correctamente | • |

Si se requiere incluir algún concepto de más de forma manual, con F9 se desplegarán únicamente los conceptos que pertenezcan al contrato seleccionado y que sean del tipo requerido (N = Normal, C = Convenio, J = Ajuste).

| Contrato         |                   |               |                  |             |             |                  |              |               |                |                 |
|------------------|-------------------|---------------|------------------|-------------|-------------|------------------|--------------|---------------|----------------|-----------------|
| Numero :         | Version :         | Obra :        |                  |             |             |                  | Lic          | itacion :     | Parti          | da Presupuestal |
| API-GI-CO-62602- | 058-17 0          | PAVIMENTA     | ACIÓN CON        | CONCRET     | D HIDRÁULIO | O EN ÁREA COLIN  | DANTE CON/   | 4             | 6260           | 1               |
| Nombre :         |                   |               |                  | R.F.C. :    |             | Domicilio :      |              |               | Estado         | Cont.           |
| TRITURADOS MI    | ALEJOS, S.A. DE   | c. <b>v</b> . |                  | TMI1107     | 07TE6       | RICARDO FLORE    | S MAGON #11  | 98 IGNACIO    | ZAR            | TE              |
| Estimacion -     |                   |               |                  |             |             |                  |              |               |                |                 |
|                  |                   |               | Numero           | Estado      |             | Fecha Registro:  | Fecha Entr   | ega: Fe       | cha Inicial:   | Fecha Final:    |
| Tipo Estimacion  | NORMAL            | -             | 4                | ABIERTO     | )           | 09/02/2018       | 08/02/201    | 8 01          | /02/2018       | 08/02/2018      |
| Consecutivo      | 4                 |               | Factura Co<br>25 | ontratista  | Fechafactur | a 🗌 🗆 Es Ajus    | te de Costo? | Eso           | de Convenio?   | Num Conveni     |
| Captura de Co    | nceptos           |               |                  |             |             |                  |              |               |                |                 |
| oncepto Descript | ion               |               |                  |             | Clave Orig  | en Estimable     | Vol.         | Presentado    |                |                 |
| Catal            | an de Concente    | •             |                  |             |             |                  |              |               |                |                 |
| Catalogo d       | ogo de Concepto   | 5             |                  |             |             |                  |              |               |                |                 |
| pitulo -         |                   |               |                  |             |             |                  |              | 1             | 1              |                 |
| CAF Find         | 1.1.77744.%       |               |                  |             |             |                  |              | Montos        |                |                 |
| Coto             |                   |               |                  |             |             |                  |              | Acumulad      | o Actual       | Pendiente       |
| 1 77744 Cpto     | Descripo          | ion           |                  |             |             |                  |              | 00.           | 00 10.000      | 843.1100        |
| 77744            | 7744.1 TRAZO Y    | NIVELACION    | DEL ARE/         | DE TRAB     | AJO ESTAE   | LECIENDO EJES    | DE REFE      | 00.           | 00 2.000       | 920.3200        |
| 1.1.7            | 7744.2 CORTE      | CON DISCO A   | BRASIVO,         | DE 10CM     | DE PROFU    | NDIDAD EFECTIV   | A, INCLUY    | 00            | 10 000         | 5 523 9200      |
| 1.1.7            | 7744.3 DEMOLIO    | CI?N CON MA   | QUINARIA         | DE PISOS    | DE CONCI    | RETO ASFALTICO   | COMPRE       | 00            | 1 000          | 6 639 7000      |
| 1.///44.:        | 7744.4 CORTE      | CUANDO EL M   |                  | SE DESPE    | RDICIE CO   | MPRENDE: COR     | TE CON M     | 00            |                | 0 33 202 5200   |
| 1.///44.()       | 7744.5 CARGA      | ACARREO A     | 1ER KM D         |             |             | CTO DEL CORTE    | TIPO CAJE    | .00           | 1.000          | 10,202.3200     |
| Rentencioi 117   | 7744.6 ACARRE     | O KMS SUBS    | ECUENTE          | S DE MATE   | ERIAL PRO   | DUCTO DEL COR    | TE TIPO C    |               |                |                 |
| np. Prog : 117   | 7744 7 CARGA      | ACARREO A     | 1FR KM D         | E MATERI    |             | CTO DE LA DEMO   | LICION DE    | Deductiva     | 2% al millar : | .00             |
| n Fiecuta 117    | 7744.8 ACARRE     | O KMS SUBS    | ECLIENTE         | S DE MATE   | FRIAL PRO   | DUCTO DE LA DE   | MOLICION     | Deductiva     | 5% al millar : | 4.23            |
| 117              | 7744.0 AGAICINE V |               |                  |             |             |                  |              | Deductiver    | Totalan        | 4.00            |
| ferencia:        | 7744.5 AFINE T    |               |                  |             | E 20 CMG    |                  | MPACTAL      | Deductivas    | s rotales .    | 4.20            |
| Aplicacior       |                   | TO DE CONC    |                  |             |             | ADD CONCON       |              | - Pendient    | es             |                 |
| ses Atras        |                   | TO DE CONC    |                  | RAULICO     | PREMEZO     | ADO, CON CON     |              | Estin         | nacion :       | 10 522 190 06   |
| tal: 4.4.7       | 7744 PAVIMEN      | DE EVRANCIO   |                  |             | PREMEZU     |                  |              | Antic         | ipo :          | 10,022,100.00   |
| 1.1.1            | 7744 JUNTAS       | DE EXPANSI?   | IN SEPARA        | ACI YN DE I | ACUERDO     | A PLANU (TIPU 7  | (), CONPI    |               |                |                 |
| Anticipo - 1.1.7 | 1144 JUNIAL       |               |                  | ) MACHIMI   | BRADA COI   | VARILLA CORR     | UGADA DE     | SubT          | otal :         |                 |
| 1.1.1            | TT44 JUNIAD       | E CONTRACO    |                  | SVERSAL     | INTEGRAL    | O DE ACUERDO     | INDIQUE      |               |                |                 |
| x Amorti 1.1.    | 1144 JUNTAD       | EEXPANSION    | N TIPO "D"       | ENTREPI     | SUS GUAR    | NICION INTEGRA   | DO DE AC     | Total de esta | factura ·      | 076.6           |
| 1.1.7            | 1144 RENIVEL      | ACION DE RE   | EGISTROS         | DIFEREN     | TES MEDID   | AS 1.00M X 0.90N | i) Y (1.50M  | iotal de colo |                | 570.0           |
| Cinho: 1.1.7     | 7744 ENCOFF       | RADO DE INST  | ALACIONE         | ES DE TUE   | BERIA DE P  | VC, ADS, ETC. EN | TERRADA      |               |                |                 |
|                  |                   |               |                  |             |             |                  |              | oortar Ir     | nprimir S      | alir Tramita    |
| Banco:           |                   |               |                  |             |             |                  |              |               |                |                 |
|                  |                   |               |                  |             |             |                  |              |               |                |                 |
| 14               |                   |               |                  |             |             |                  |              |               |                |                 |
|                  | -                 |               |                  |             |             |                  | <u> </u>     |               |                |                 |

#### Imprimir.

#### Estimaciones → Captura → Imprimir

Este botón se habilitará cuando la Estimación esté debidamente Supervisada desde el esquema de Servicios. Al presionar este botón se generará el siguiente reporte:

|                                                                                                    |                                                                                                    | ALC: UNITED THAT CHORE                                                                                                    | PORTUARIA INTEGRA                                                                                                    | IL DE VERAI                                                                                                    | CHUZ, S.A.                                                                                                    | DE C.Y                                                                                      | £.                                                                   |                                                                                                    |
|----------------------------------------------------------------------------------------------------|----------------------------------------------------------------------------------------------------|----------------------------------------------------------------------------------------------------|----------------------------------------------------------------------------------------------------|----------------------------------------------------------------------------------------------------|----------------------------------------------------------------------------------------------------|---------------------------------------------------------------------------------------------|----------------------------------------------------------------------|----------------------------------------------------------------------------------------------------|
|                                                                                                    | 10                                                                                                    |                                                                                                    | GERENCIA DE ING                                                                                                    | ENERIA                                                                                                    |                                                                                                    |                                                                                             | Fecha                                                                | 88620                                                                                                    |
| Extension line de Obre           BRACHEL, VIR.         Milles         Milles         Milles         Milles         Milles           Austriel (VIR.         Milles         Milles         Milles         Milles         Milles           Austriel (VIR.         Milles         Milles         Milles         Milles         Milles           Austriel (VIR.         Milles         Milles         Mill                                                                                                    | TORNER OF STREET                                                                                                    |                                                                                                    | Contrate: APLOLCO                                                                                                    | -42802-058-1                                                                                                    |                                                                                                    |                                                                                             | Pagera                                                               | 1.04                                                                                                    |
| Non-<br>Back-Zand, VER         Biological Construction (NUMER database) and Read Tolk database (Internet database) faired<br>internet data (Internet)         Biological Construction (NUMER database) and Read Tolk database<br>(Internet)         Biological Construction (NUMER database)<br>(Internet)         Biological Construction<br>(Internet)         Biological Construction<br>(Int                                                                                                    |                                                                                                    |                                                                                                    | Estinación de                                                                                                    | Obra                                                                                                    |                                                                                                    |                                                                                             |                                                                      |                                                                                                    |
| 61.                                                                                                    | RACRUE, VER                                                                                                    |                                                                                                    |                                                                                                    | 80. 10 10                                                                                                    | 108-114                                                                                                    | 10-0<br>(00)                                                                                | e-<br>cora                                                           |                                                                                                    |
| 174-001-001         174-001-001         174-001-001         174-001-001         174-001-001         174-001-001         174-001-001         174-001-001         174-001-001         174-001-001         174-001-001         174-001-001         174-001-001         174-001-001         174-001-001         174-001-001         174-001-001         174-001-001-001         174-001-001-001         174-001-001-001         174-001-001-001         174-001-001-001         174-001-001-001         174-001-001-001         174-001-001-001         174-001-001-001         174-001-001-001         174-001-001-001         174-001-001-001         174-001-001-001         174-001-001-001         174-001-001-001         174-001-001-001         174-001-001-001         174-001-001-001         174-001-001-001-001-001-001-001-001-001-00                                                                                                    | A-<br>mentación con concreto historico                                                                                                    | -                                                                                                    | the con their effetted dentro                                                                                                    | -                                                                                                    | 0.01084                                                                                                    |                                                                                             |                                                                      |                                                                                                    |
| MARKAN DIAN         MARKAN DIAN           MARKAN DIAN         MARKAN DIAN           MARKAN DIAN         MARKAN DIAN           MARKAN DIAN         MARKAN DIAN           MARKAN DIAN         MARKAN DIAN           MARKAN DIAN         MARKAN DIAN           MARKAN DIAN         MARKAN DIAN           MARKAN DIAN         MARKAN DIAN           MARKAN DIAN         MARKAN DIAN           MARKAN DIAN         MARKAN DIAN           MARKAN DIAN         MARKAN DIAN           MARKAN DIAN         MARKAN DIAN           MARKAN DIANA         MARKAN DIANA           MARKAN DIANA         MARKAN DIANA           MARKAN DIANA         MARKAN DIANA           MARKAN DIANA         MARKAN DIANA           MARKAN DIANA         MARKAN DIANA           MARKAN DIANA         MARKAN DIANA           MARKAN DIANA         MARKAN DIANA           MARKAN DIANA         MARKAN DIANA           MARKAN DIANA         MARKAN DIANA           MARKAN DIANA         MARKAN DIANA           MARKAN DIANA         MARKAN DIANA           MARKAN DIANA         MARKAN DIANA           MARKAN DIANA         MARKAN DIANA           MARKAN DIANA         MARKAN DIANA                                                                                                    | Puero de reletito                                                                                                    |                                                                                                    |                                                                                                    | 146.00                                                                                                    | 19                                                                                                    | - 46                                                                                        | 100100710                                                            |                                                                                                    |
| INTERNATION:       INTERNATION:       INTERNATION:       INTERNATION:         INTERNATION:       INTERNATION:       INTERNATION:       INTERNATION:         INTERNATION:       INTERNATION:       INTERNATION:       INTERNATION:         INTERNATION:       INTERNATION:       INTERNATION:       INTERNATION:         INTERNATION:       INTERNATION:       INTERNATION:       INTERNATION:         INTERNATION:       INTERNATION:       INTERNATION:       INTERNATION:         INTERNATION:       INTERNATION:       INTERNATION:       INTERNATION:       INTERNATION:         INTERNATION:       INTERNATION:       INTERN                                                                                                    | Page Dra.                                                                                                    |                                                                                                    |                                                                                                    | ac. 10                                                                                                    | aar ora                                                                                                    |                                                                                             |                                                                      |                                                                                                    |
| NUMBER 100.         NUMBER 100.                                                                                                    | a approxim-                                                                                                    |                                                                                                    |                                                                                                    | -                                                                                                    |                                                                                                    |                                                                                             |                                                                      |                                                                                                    |
| NUMBER IN CONTRACT         NUMBER IN CONTRACT         NUMBER INFORMATION         NUMBER INFORMATION         NUMBER INFORMATION INFORMATION                                                                                                    | o manual                                                                                                    |                                                                                                    |                                                                                                    | - and - and                                                                                                    | Para services                                                                                                    |                                                                                             | encone -                                                             |                                                                                                    |
| No. 0         No. 0         No. 0 <th< td=""><td>and in contrast.</td><td></td><td>1000000000</td><td></td><td>and the second second</td><td>10 m</td><td></td><td></td></th<>                                                                                                    | and in contrast.                                                                                                    |                                                                                                    | 1000000000                                                                                                    |                                                                                                    | and the second second                                                                                                    | 10 m                                                                                        |                                                                      |                                                                                                    |
| No. 1000000000000000000000000000000000000                                                                                                    | \$10.121.010.04                                                                                                    |                                                                                                    | 200000017                                                                                                    |                                                                                                    | APITOMIC M                                                                                                    |                                                                                             |                                                                      |                                                                                                    |
| MICE         MARCED MERRIA, LA           NUMB         BULIER LEMERATE         BULIER LEMERATE         BULIER LEME                                                                                                    | The second second                                                                                                    |                                                                                                    |                                                                                                    | 100-070 0                                                                                                    |                                                                                                    |                                                                                             |                                                                      |                                                                                                    |
| No. 1000.000         No. 1000.000         No. 1000.0000         No. 1000.000         No. 1000.000         No. 1000.000         No. 1000.000         No. 1000.000         No. 1000.000         No. 1000.0000         No. 1000.0000         No. 1000.0000         No. 1000.0000         No. 1000.0000         No. 1000.0000         No. 1000.0000         No. 1000.0000         No. 1000.00000         No. 1000000000000000000000000000                                                                                                    | IN. BANCO BRIDE LA                                                                                                    |                                                                                                    |                                                                                                    |                                                                                                    |                                                                                                    |                                                                                             |                                                                      |                                                                                                    |
| No. 1000000000000000000000000000000000000                                                                                                    |                                                                                                    |                                                                                                    |                                                                                                    |                                                                                                    |                                                                                                    |                                                                                             |                                                                      |                                                                                                    |
| Line         Contract Contraction         Contraction         Contraction <thcontraction< th="">         Contraction</thcontraction<>                                                                                                    | state as constant. Makes or                                                                                                    | and and                                                                                                    | #****** 18 (2-M-0.40)                                                                                                    |                                                                                                    |                                                                                                    |                                                                                             |                                                                      |                                                                                                    |
| Line         Control (Line hold of all all of all all of all of all                                                                                                    |                                                                                                    |                                                                                                    |                                                                                                    |                                                                                                    |                                                                                                    | -                                                                                           | 1000                                                                 | a tate                                                                                                    |
| Non-<br>transmission         Non-<br>transmission         Non-<br>ransmission         Non-<br>ransmission         Non-<br>ran                                                                                                    | comme contre conclusion antiquente p                                                                                                    | in solar de mesto                                                                                                    | NUMBER BEFORE NEEDERS BEIDER                                                                                                    |                                                                                                    | 100                                                                                                    | 100.000                                                                                     | 4000.000                                                             | - 101                                                                                                    |
| Понеданий и солла         Понеданий и наложно солла         Понеданий и наложно солла         Понеданий                                                                                                    | Concerning and any approximation of a                                                                                                    | aller - Latiners Cold<br>Records (Mr. Collection                                                                                                    | nter entre ter soller<br>The attraction of the soles at the                                                                                                    | COMPLEX STORE                                                                                                    | -                                                                                                    | 2.00                                                                                        | agrice da                                                            |                                                                                                    |
| NUTS         NUTS         NUTS <th< td=""><td>00-00-00-00-00-00-00-00-00-00-00-00-00-</td><td></td><td></td><td>-</td><td>contraining of</td><td></td><td></td><td></td></th<>                                                                                                    | 00-00-00-00-00-00-00-00-00-00-00-00-00-                                                                                                    |                                                                                                    |                                                                                                    | -                                                                                                    | contraining of                                                                                                    |                                                                                             |                                                                      |                                                                                                    |
| Line         Line         Line <thline< th="">         Line         Line         <thl< td=""><td>territoria di anti internetti de la califica</td><td>Landstein in Station</td><td>a de recompose<br/>A de recompose</td><td>al month on others</td><td></td><td>0.000</td><td></td><td></td></thl<></thline<>                                                                                                    | territoria di anti internetti de la califica                                                                                                    | Landstein in Station                                                                                                    | a de recompose<br>A de recompose                                                                                                    | al month on others                                                                                                    |                                                                                                    | 0.000                                                                                       |                                                                      |                                                                                                    |
| NOTICE CONSIDER AND THE RECEIPTION OF CONSIDER TO THE RECEIPTION OF AND ALL CONSIDER.         NO.         NO.                                                                                                    | string calles recommon a ten as th                                                                                                    | I MARTINE PROVIDE                                                                                                    | CTO DEL CONTR THE CAUBLE MCLUP                                                                                                    | E montri (18 Status                                                                                                    | 100                                                                                                    | 0.000                                                                                       | 400 IN                                                               |                                                                                                    |
| Build and and and an and an and a construct of the original and a construct of the original and a constrult and a construct of the original and a construct of the orig                                                                                                    | articles (county) countries in any first on the                                                                                                    | And the second second second                                                                                                    |                                                                                                    |                                                                                                    |                                                                                                    |                                                                                             |                                                                      |                                                                                                    |
| NOVEMENT 1 (NAMP 2000)         NAMP 2000         NAMP 2000 <th>der unter antenen anne bieren der</th> <th>same in case, i</th> <th>nanonalis (Contra) (Contra anna Contra an Anna Contra Contra anna Anna Anna Anna Anna Anna Anna An</th> <th>and the sent office.</th> <th>100</th> <th>100.000</th> <th>1000</th> <th>-</th>                                                                                                    | der unter antenen anne bieren der                                                                                                    | same in case, i                                                                                                    | nanonalis (Contra) (Contra anna Contra an Anna Contra Contra anna Anna Anna Anna Anna Anna Anna An                                                                                                    | and the sent office.                                                                                                    | 100                                                                                                    | 100.000                                                                                     | 1000                                                                 | -                                                                                                    |
| NP REC_C<br>MP (2,C/T)         NO D<br>(2, K, K, MK, A, K         Set D<br>(4, K, K, MK, A, K         Set D<br>(4, K, K, K, K, K, K, K, K, K, K, K, K, K,                                                                                                    | Million and Annual Antibactor                                                                                                    | MARINE DE COMA, 1<br>5.7.7                                                                                                    | Hannes Confid Concernant Anna A                                                                                                    | eng or with the<br>en is conspire                                                                                                    | -                                                                                                    |                                                                                             | aan on<br>Iumna Tistaat                                              | 80<br>8 - 545                                                                                                    |
| NOV LUCY         BUCKS         BUCKS                                                                                                    | ACCORD AND ADDRESS                                                                                                    | Mande de Callon, 1<br>0.7.;                                                                                                    | Hongon Config Contemportation (Adda                                                                                                    | BALLE LE LEMANTENA.                                                                                                    |                                                                                                    |                                                                                             | an n<br>una Tata                                                     | . art                                                                                                    |
| NUMBER         NUMBER         NUMER         NUMER         NUMER <td>MOLET AND MEDICAL AND MEDICAL AND MEDICAL AND AND AND AND AND AND AND AND AND AND</td> <td>NUMBER OF COMMAN OF COMMAN OF COMMAN</td> <td>ander i find ti metalistati i</td> <td>End of west street</td> <td>10<br/>17 100 1 1 10</td> <td></td> <td>serie<br/>uma Total</td> <td></td>                                                                                                    | MOLET AND MEDICAL AND MEDICAL AND MEDICAL AND AND AND AND AND AND AND AND AND AND                                                                                                    | NUMBER OF COMMAN OF COMMAN OF COMMAN                                                                                                    | ander i find ti metalistati i                                                                                                    | End of west street                                                                                                    | 10<br>17 100 1 1 10                                                                                                    |                                                                                             | serie<br>uma Total                                                   |                                                                                                    |
| NEW CODE         CODE         SER (C) (C) (C) (C) (C) (C) (C) (C) (C) (C)                                                                                                    | MCUTS and writewalls<br>before the concerns of a<br>service the concerns of a<br>service the concerns of a                                                                                                    | 8000 18 1903, 1<br>277<br>8100<br>8100                                                                                                    | Tener (1975) (Development (1975)<br>(Development (1975))<br>(Development (1975))<br>(Development (1975))<br>(Development (1975))<br>(Development (1975))                                                                                                    | INCOMENTS<br>INCOMENTS<br>NO.                                                                                                    | 16<br>1700.00<br>1000.<br>4000(94)                                                                                                    |                                                                                             | ana<br>una fista                                                     | 8<br>8 94<br>8 95                                                                                                    |
| NUMBLY IS         APP 12         APP 12 <t< td=""><td>RELIFIC AND ANTIPACTORS</td><td>8000 10 1000, 1<br/>275<br/>8100<br/>8100<br/>8100<br/>8100</td><td>TERRO I VICE CE VERENZE LA<br/>MERCI I VICE CE VERENZE LA<br/>215.0. MELLA<br/>215.0. Sci. MELLA</td><td>24 (27 (26 (26 ))<br/>245 (27 ))<br/>245 (27 ))<br/>245</td><td>98<br/>1005,51.8<br/>1005,01.8<br/>1007,010<br/>1007,010<br/>100</td><td></td><td>ana<br/>una Tata</td><td>8 041<br/>8 041<br/>8 050<br/>8 050<br/>8 050</td></t<>                                                                                                    | RELIFIC AND ANTIPACTORS                                                                                                    | 8000 10 1000, 1<br>275<br>8100<br>8100<br>8100<br>8100                                                                                                    | TERRO I VICE CE VERENZE LA<br>MERCI I VICE CE VERENZE LA<br>215.0. MELLA<br>215.0. Sci. MELLA                                                                                                    | 24 (27 (26 (26 ))<br>245 (27 ))<br>245 (27 ))<br>245                                                                                                    | 98<br>1005,51.8<br>1005,01.8<br>1007,010<br>1007,010<br>100                                                                                                    |                                                                                             | ana<br>una Tata                                                      | 8 041<br>8 041<br>8 050<br>8 050<br>8 050                                                                                                    |
| NOTION         0         AMOUNTADE         0         MOUNTADE         0         MOUNTADE         0         MOUNTADE         0         MOUNTADE         0         MOUNTADE         NOTION         NOTION                                                                                                    | RECURS AND ANTONIO STORED                                                                                                    | 8000 18 1950, 1<br>275<br>800<br>800<br>800<br>800<br>800<br>800<br>800<br>800<br>800<br>80                                                                                                    | TRANSFORMENTS CONTRACTORS CONTRACTORS                                                                                                    | 2010 10 10 10 10 10<br>2010 10 10 10<br>2010<br>20                                                                                                    | NE<br>STATUS<br>ANDORO<br>SAR<br>SAR<br>SAR<br>SAR<br>SAR                                                                                                    |                                                                                             | uma Tatal                                                            | 8<br>8 101<br>8 1010000000000                                                                                                    |
| NUMBER         NUMBER         NUMER         NUMER         NUMER <td>BELINE AND ANTRALIS<br/>EXPLORED STORES<br/>BELINESS<br/>BELINESS</td> <td>9000 18 1954, 1<br/>1777<br/>8000<br/>8000<br/>8000<br/>8000<br/>8000<br/>8000<br/>800</td> <td>UNITE CONTRACTOR SUBJECTION CONTRACTOR SUBJECT SUBJECTION CONTRACTOR SUBJECT SUBJECT S</td> <td>41.4 (0 surf disk<br/>an (n 10008011)<br/>318710 38 5<br/>81-00<br/>94.21<br/>94.21</td> <td>HE<br/>LEASE<br/>AND CON<br/>AND CON<br/>A</td> <td></td> <td>were<br/>Lens Total</td> <td>8<br/>8 (10)<br/>8 (10)</td> | BELINE AND ANTRALIS<br>EXPLORED STORES<br>BELINESS<br>BELINESS                                                                                                    | 9000 18 1954, 1<br>1777<br>8000<br>8000<br>8000<br>8000<br>8000<br>8000<br>800                                                                                                    | UNITE CONTRACTOR SUBJECTION CONTRACTOR SUBJECT SUBJECTION CONTRACTOR SUBJECT SUBJECT S                                                                                                    | 41.4 (0 surf disk<br>an (n 10008011)<br>318710 38 5<br>81-00<br>94.21<br>94.21                                                                                                    | HE<br>LEASE<br>AND CON<br>AND CON<br>A                                                                                                    |                                                                                             | were<br>Lens Total                                                   | 8<br>8 (10)<br>8 (10) |
| KOMMUNE         KOMMUNE         KOMMUNE         KOMMUNE         KOMMUNE           ALDIO ANTERIO WINANGA THE, TORMERATI DE<br>ALDIO ANTERIO WINANGA DI ANTERIO TRACEDIO TAX'NE CY         C. JURIE COLUMNO DE LIDE SANDOD<br>ANDIO ANTERIO WINANGA DI ANTERIO TRACEDIO TAX'NE CY         C. JURIE COLUMNO DE LIDE SANDOD<br>ANTE DE DEPARTAMENTO DE CONDITIONNE<br>ANTE DE DEPARTAMENTO DE CONDITIONNE<br>MELLINE           REDED         REJERIO CATOLI MELLINE         VIS NO. JURIE COLUMNO DE LIDE SANDOD<br>ANTE DE DEPARTAMENTO DE CONDITIONNE<br>MELLINE         VIS NO. JURIE COLUMNO DE LIDE SANDOD<br>ANTE DE DEPARTAMENTO DE CONDITIONNE<br>MELLINE           REDED         REJERIO CATOLI MELLINE<br>MELLINE         VIS NO. JURIE CALINAL<br>MELLINE<br>MELLINE<br>MELINE<br>MELLINE<br>MELINE<br>MELLINE<br>MELLINE<br>MELINE<br>MELLINE<br>MELLINE<br>MELINE<br>ME                                                                                                    | BELLINE AND ANTONIO<br>BELLINE BELLINE (MILINE)<br>BETERIO (MILINE)<br>BETERIO<br>BELLINE<br>BELLINE<br>BELLINE<br>BELLINE<br>BELLINE<br>BELLINE<br>BETERIO<br>BETERIO                                                                                                    | 8000 18 1954, 1<br>177<br>8000<br>8000<br>000<br>000<br>000<br>000<br>000<br>000<br>000                                                                                                    | TRADUCT CONTRACTOR CONTRACTOR<br>TRADUCT CONTRACTOR<br>TRADUCT CONTRACTOR<br>TRADUCT CONTRACTOR<br>TRADUCT CONTRACTOR<br>AND TRADUCT                                                                                                    | 912 DENT DAL<br>2010 DENT DAL<br>2010 DENT DAL<br>2010 DENT DAL<br>2010<br>2010 DENT DAL<br>2010<br>2010 DENT DAL<br>2010<br>2010 DENT DAL<br>2010 DENT DAL<br>20                                                                                                    | 16<br>(1755)/2.8<br>(285)<br>285(275)<br>284(2756)<br>284(2756)<br>284(275 |                                                                                             | an o                                                                 | 1 345                                                                                                    |
| EXPERIENT CONTRACT ON TORNALL DEL TORNALL OF LES PARTIENT ON TORNALL OF LES PARTIENT ON TORNALL OF CONTRACT.      EXCEPTION OF LES PARTIENT ON TORNALL OF LES PARTIENT ON TORNALL OF LES PARTIENT ON TORNALL OF LES PARTIENT ON TORNALL OF LES PARTIENT ON TORNALL OF LES PARTIENT ON TORNALL OF LES PARTIENT ON TORNALL OF LES PARTIENT ON TORNALL OF LES PARTIENT ON TORNALL OF LES PARTIENT ON TORNAL PARTIENT ON TORNAL PARTIENT                                                                                                    | RELITE AND ANTONIO<br>MULTINE DE L'INCOTE - L'<br>MULTINE DE L'INCOTE - L'<br>MULTINE DE L'INCOTE -<br>MULTINE<br>MULTINE<br>MUL                                                                                                    | 9000 B 1964, 1<br>172<br>173<br>175<br>175<br>175<br>175<br>175<br>175<br>175<br>175<br>175<br>175                                                                                                    | TRADE I VICE LE MELENARE LE<br>MERCINE EN LE<br>216.4, MELEN<br>216.4, MELEN<br>MERCINE : 5<br>MERCINE<br>MERCINE<br>RECORDERE                                                                                                    | 912 DENT DAL<br>DATIS DE LA COMPLETA<br>84 LA COMPLETA<br>84 DE<br>84 DE | HE<br>CODE/COM<br>CARES<br>AND/COM<br>COM/COM<br>COM/COM<br>COM/COM<br>COM/COM<br>COM/COM<br>COM/COM<br>COM/COM<br>COM/COM<br>COM<br>COM<br>COM<br>COM<br>COM<br>COM<br>COM                                                                                                    |                                                                                             | were Total                                                           | 8<br>1 95<br>805<br>855<br>855<br>855<br>855<br>855<br>855<br>855<br>855<br>85                                                                                                    |
| JALDO ANTERIOR         MECHADOLO IMPACTORIO DA DE CONTRO DE LOS DANDO           MECHADOLE CARTERIO         MECHADOLE CARTERIO DE LOS DANDO         C. ALMA CONTRO DE LOS DANDO           MECHADOLE CARTERIO         MECHADOLE CARTERIO DE LOS DANDO         ALES DE DEFINITIVAMENTO DE LOS DANDO           MECHADOLE CARTERIO         MECHADOLE CARTERIO DE LOS DANDO         ALES DE DEFINITIVAMENTO DE LOS DANDO           MECHADOLECARTE         MECHADOLE CARTERIO DE LOS DANDO         ALES DE DEFINITIVAMENTO DE LOS DANDO           MECHADOLECARTE         MECHADOLECOR FINITIVA         MECHADOLECARTE         ALES DE DEFINITIVAMENTO DE LOS DANDO           MECHADOLECARTE         MECHADOLECOR FINITIVA         MECHADOLECOR FINITIVA         MECHADOLECOR FINITIVA           MECHADOLECARTERIO         MECHADOLECOR FINITIVA         MECHADOLECOR FINITIVA         MECHADOLECOR FINITIVA           MECHADOLECARTERIO         MECHADOLECOR FINITIVA         MECHADOLECOR FINITIVA         MECHADOLECOR           MECHADOLECARTERIO         MECHADOLECOR FINITIVA         MECHADOLECOR FINITIVA         MECHADOLECOR           MECHADOLECOR         MECHADOLECOR FINITIVA         MECHADOLECOR FINITIVA         MECHADOLECOR           MECHADOLECOR         MECHADOLECOR FINITIVA         MECHADOLECOR FINITIVA         MECHADOLECOR                                                                                                    | BELINE AND ANTONIO<br>BEDITORIO DI CONTRETE PO<br>BETERIO<br>METRICI<br>METRICI<br>ME                                                                                                    | 8000 00 10010 1<br>177<br>8100<br>81000<br>8100<br>8100<br>8100<br>8100<br>8100<br>8100<br>8100<br>8                                                                                                    | TRADE OF THE CONSISTENCE OF THE OFFICE OF THE OFFICE OFFICE OF THE OFFICE OFFIC                                                                                                    | 912 DENETION<br>RA LA COMPRESS<br>912<br>912<br>912<br>912<br>912<br>912<br>912<br>912<br>912<br>912                                                                                                    | 10<br>2000,000<br>2000,000<br>2000,000<br>2000,000<br>2000,000<br>2000,000<br>2000,000                                                                                                    | ****<br>******                                                                              | aan of<br>umon Tobal                                                 | 80<br>1 10<br>1 10<br>1 10<br>1 10<br>1 10<br>1 10<br>1 10<br>1                                                                                                    |
| NELEVITY EXTREMATION         BILLION         BILLION         ARE DE DEPARTAMENTO DE CONCINACCION           AUDO ACTUAL         BUDDACTUAL         BUDDACTUAL         VIS NO. para Pago           BUDDACTUAL         BUDDACTUAL         BUDDACTUAL         VIS NO. para Pago           BUDDACTUAL         BUDDACTUAL         BUDDACTUAL         VIS NO. para Pago           BUDDACTUAL         DEROBRINTO DE CONCINICOUNT VERMITINAMENTO DE CONCINACIÓN Y DE CONCINUCTUAL         ARE DE DEROCTUAL                                                                                                    | BELLINE AND ANTONIO<br>EXPORTONIC I DATIONS<br>MPROVINE<br>APPROV<br>MPROV<br>MPR | 8000 00 10010 1<br>172<br>800<br>800<br>800<br>800<br>800<br>800<br>800<br>800<br>800<br>80                                                                                                    | TRANS 1 TODA LA MARCHANA LA<br>TRANS 1 TODA LA MARCHANA A<br>2 S. AL MALAR<br>LAS LAS MALAR<br>REPORTAL - S<br>MARCHERAD<br>REDO MARCHERAN<br>ROMANDA                                                                                                    | 41.2 (Sector State<br>(Sector State)<br>(Sector State)<br>(Sector<br>(Sector<br>(Sector)<br>(Sector)<br>(                                                                                                    | NE<br>LITERALO M<br>AMELONO<br>MARA<br>NA ACTONICO<br>DE RETURNO<br>DER COMPOSITORIA<br>TOTAL ESTA D<br>DER COMPOSITORIA<br>TOTAL ESTA D                                                                                                    |                                                                                             | uma Totar                                                            | 80<br>80<br>80<br>80<br>80<br>80<br>80<br>80<br>80<br>80<br>80<br>80<br>80<br>8                                                                                                    |
| BALDO ACTURE         BECOLUCION         MEMORIA         VIS. No para Pego           BEURIO         MECOLUCIO CALTOR BEURIO CALTOR BEURIO         ARE TRANCISCO CAROLINA           BEURIO         LARGERINE DE CONTRECCION I BEURIOLOGINI DE INCOMENTO         GERENTE DE INCOMENTA           VE BRARCI MERICICIO CAROLINA         LARGERINE DE CONTRECCION I BEURIOLOGINI DE INCOMENTA         GERENTE DE INCOMENTA                                                                                                    | BELLES AND ANTINESS<br>BETWEEN BELLEN DELEMANTENES<br>BETWEEN BELLES<br>BETWEEN<br>BELLES<br>BETWEEN<br>BELLES<br>BETWEEN<br>BELLES<br>BETWEEN<br>BETWEEN<br>BET                                                                                                    | Benef DE 1995, 1<br>177<br>8100<br>8100<br>8100<br>8100<br>8100<br>8100<br>8100                                                                                                    | TRADE OFFICE OF REPORTANCE A<br>TRADE OF TODE OF REPORTANCE A<br>TRADE AS MELAN<br>TRADE AS MELAN<br>TRADE AS MELAN<br>ANTONYONO<br>Report ASSOCIATION<br>FORMALLS<br>TRADEMONTONION<br>FORMALLS<br>TRADEMONTONION<br>FORMALLS<br>TRADEMONTONION<br>FORMALLS<br>TRADEMONTONION<br>FORMALLS<br>TRADEMONTONION<br>FORMALLS<br>TRADEMONTONION<br>FORMALLS<br>TRADEMONTONION<br>FORMALLS<br>TRADEMONTONION<br>FORMALLS<br>TRADEMONTONION<br>FORMALLS<br>TRADEMONTONION<br>FORMALLS<br>TRADEMONTONION<br>FORMALLS<br>TRADEMONTONION<br>FORMALLS<br>FORMALLS<br>FORM                                                                                                    | Proceedings     Proceedings     Proceedin                                                                                                    | NE<br>STANS COM<br>MARCOM<br>MARCOM<br>MARCOM<br>MARCOM<br>COMPOSE<br>COMPOSE<br>C. JOINT COM                                                                                                    | 1<br>1<br>1<br>1<br>1<br>1<br>1<br>1<br>1<br>1<br>1<br>1<br>1<br>1<br>1<br>1<br>1<br>1<br>1 | ees or<br>Lenna Tistae<br>S<br>Jos paveitos                          | 1 345                                                                                                    |
| INC SAME AGENT CATCOLOGY AND AND CATCOLOGY AND AND CATCOLOGY AND CATCOLOGY AND CATCOLO                                                                                                    | RELITE AND ANTONIO AL ANTONIO<br>ANTONIO AL ANTONIO<br>ANTONIO AL ANTONIO<br>AL ANTONIO<br>AL<br>ANTONIO<br>AL ANTONIO<br>AL ANTONIO<br>AL<br>ANTONIO<br>AL ANTONIO<br>AL ANTONIO<br>AL ANTONIO<br>AL ANTONIO<br>AL ANTONI                                                                                                    | Benef (B. 1985), 1<br>17)<br>8100<br>8100<br>8100<br>900<br>900<br>91,00<br>8100<br>8100<br>8100<br>8100<br>8100<br>8100<br>8100                                                                                                    | PERSON OF THE CONTRACT OF THE PERSON OF THE PERSON OF THE                                                                                                    | 912 DENETORS.<br>RA LA COMPLETA<br>9420<br>94200<br>94200<br>94200<br>94000<br>940000<br>940000<br>9400000000<br>940000000000                                                                                                    | не<br>100000,1000<br>10000,2000<br>20000,2000<br>20000,2000,2000<br>20000,2000<br>                                                                                                    |                                                                                             | es a<br>uma Tistae<br>occurrente<br>occurrente<br>etto de concili    | 1 145<br>2246.02<br>225.23<br>225.23<br>225.23                                                                                                    |
| READ<br>SUB-DEPOSIT OF READERS OF CONTRACTORY & READERS AND CONTRACTORY & READERS AND CONTRACTORY OF READERS AND CONTRACTORY OF READERS AND CONTRACTORY AND CONTRACTORY AND CONTRACTORY A                                                                                                    | BELINE AND ANTONIO<br>EXELECTION DE L'INCRET<br>MERCINE DE L'INCRET<br>MERCINE DE L'INCRET-<br>SELECTION<br>BERRICH<br>BERRICH<br>BERRI                                                                                                    | Second (0) 1941, 1<br>1717<br>81:00<br>81:00<br>81:00<br>91:00<br>91:000          | TRANS 1 TODA LA MALANA<br>TRANS 1 TODA LA MALANA<br>2 S.A. MALAN<br>2 S.A. MALAN<br>2 S.A. MALA                   | Proc of the second state<br>Interior (H) (1)     Proc of (H) (1)     Proc of (                                                                                                    | не<br>100000,1000<br>100000,2000<br>2000,0000<br>2000,000<br>2000,0000<br>2000,000<br>2000,000<br>200                                                                                                    | 10000000000000000000000000000000000000                                                      | es a<br>una Total<br>Costantis<br>do sentis<br>ato de conditionation | 80 00<br>800 0<br>800 0<br>800000000                                                                                                    |
|                                                                                                    | RELITE AND ANTONIO<br>RELITERATION OF INFORMATION<br>MERCINA<br>RELITERATION<br>RELITERATION<br>RELITERATION<br>RELITERATION<br>RELITERATION<br>RELITERATION<br>RELITERATION<br>RELITERATION<br>RELITERATION<br>RELITERATION<br>RELITERATION<br>RELITERATION<br>RELITERATION<br>RELITERATION<br>RELITERATION<br>RELITERATION<br>RELITERATION                                                                                                    | Sector DE 1985A 1<br>577<br>8000<br>8000<br>8000<br>8000<br>000<br>000<br>000<br>80.00<br>000<br>80.00<br>80.00<br>80 | тонико и тото сла наластичко и<br>топото и тото сла наластичко и<br>топото и тото сла наластичко и<br>218.4, масала<br>218.4, масала<br>218.4, масала<br>латоно<br>латоно | 100100 000 000     100100 000 00     100100 000 0                                                                                                    | HE COMPLETER                                                                                                    | 1<br>1<br>1<br>1<br>1<br>1<br>1<br>1<br>1<br>1<br>1<br>1<br>1<br>1<br>1<br>1<br>1<br>1<br>1 | ees or<br>umo Totae<br>oo oo oo oo<br>oo oo oo oo oo<br>oo oo oo oo  | 80 00<br>800 0<br>800 0<br>80                                                                                                    |

#### Salir. Estimaciones → Captura → Imprimir

Cierra el módulo principal.

#### Verificar.

Estimaciones  $\rightarrow$  Captura  $\rightarrow$  Verificar

Este botón se habilitará cuando la Estimación esté debidamente Supervisada desde el esquema de Servicios. La función será verificar que se tenga configurada la cuenta CLABE y Banco del Contratista.

|             | Deposito a:         |          | Dospués de Verificar la |
|-------------|---------------------|----------|-------------------------|
| Cta Clabe   | 000005500000000000  | Verifica | Despues de Vernical la  |
| ota. otabo. | ,                   | T OTTION | cuenta v banco de       |
| Banco:      | BANCO INBURSA, S.A. |          |                         |
|             | ,                   |          | deposito, se nabilitara |
|             |                     |          | el hotón "TRAMITAR"     |
|             |                     |          |                         |

Después de haber verificado la cuenta de Depósito, el sistema generará el siguiente mensaje:

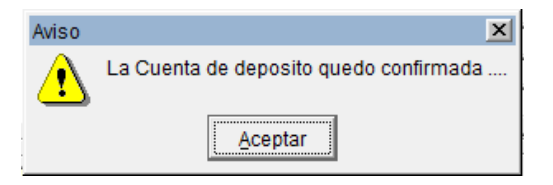

# Tramitar. Estimaciones $\rightarrow$ Captura $\rightarrow$ Tramitar

Después de que la Estimación haya sido SUPERVISADA y además se haya VERIFICADO la CLABE y Banco del contratista, se habilitará el botón "Tramitar", el contratista le dará función para cambiar de estatus la Estimación de SUPERVISADO a TRAMITADO.

### Estimaciones, Captura de Conceptos por Contratista - Manual de Usuario -

| Calculo de Estimaciones                                                                                                    | ×                                                                                                    |
|----------------------------------------------------------------------------------------------------|----------------------------------------------------------------------------------------------------|
| Contrato                                                                                                    | intanion · Partida Presunuestal ·                                                                                                    |
| API-GI-CO-62602-058-17 0 PAVIMENTACIÓN CON CONCRETO HIDRÁULICO EN ÁREA COLINDANTE CO                                                                                                    | V/A 62601                                                                                                    |
| Nombre :         R.F.C. :         Domicilio :           TRITURADOS MIRALEJOS, S.A. DE C.V.         TMI110707TE6         RICARDO FLORES MAGON #                                                                                                    | 198 IGNACIO ZARI VIGENTE                                                                                                    |
| Estimacion Facha Benistro: Facha Penistro: Facha Penist       | trana: Fecha Inicial: Fecha Final:                                                                                                    |
| Tipo Estimacion NORMAL SIGNATION CONTRACTOR CONTRACTOR | 18 01/02/2018 08/02/2018                                                                                                    |
| Consecutivo 4 25 08/02/2018 Es Ajuste de Costo                                                                                                    | P Es de Convenio?                                                                                                    |
| Captura de Conceptos Concepto Descripcion Clave Origen Estimabile VC                                                                                                    | ol. Presentado                                                                                                    |
| Captura de Conceptos<br>Concepto Descripcion Clave Origen Estimable V                                                                                                    | pl. Presentado                                                                                                    |
| Catalogo de Conceptos                                                                                                    |                                                                                                    |
| Capitulo Partida Volumene                                                                                                    | s Montos                                                                                                    |
| Cpto.         Descripcion         Unidad         Volumen         Precio U.         Importe         Estimado           11.1.77744         CORTE CON DISCO ABRASIVO, DE 10( ML         853.110000         17.73         15,125.84         10.0000                                                                                                    | Acumulado Actual Pendiente<br>00 .0000 10.0000 843.1100<br>00 0000 2.0000 2.0000 000                                                         |
| 1.1.77744.: DEMOLICI?N CON MAQUINARIA DE PIS/M3<br>1.1.77744.: CORTE CUANDO EL MATERIAL SE DES M3<br>Aviso                                                                                                    | x 00 2.000 5,523,920                                                                                                    |
| 1.1.77744:       CARGA Y ACARREO A 1ER KM DE MA[M3]         1.1.77744:       CARREO KMS SUBSECUENTES DE M. M3/KW                                                                                                    | de ermur poo 1.0000 (6,539,7000<br>poo 1.0000 (33,202,5200                                                                                   |
| Rentenciones y Sanciones Situacion Cont                                                                                                    | Deductiva 2% al milar :                                                                                                    |
| Imp. Prog :         Importe :         Importe : <thimporte :<="" th=""> <thimporte :<="" th=""> <t< th=""><th>Deductiva 2:46 al millar : 4.23</th></t<></thimporte></thimporte>                                                                                                    | Deductiva 2:46 al millar : 4.23                                                                                                    |
| Diferencia :         Estimacion :         845.58         SubTotal :         845.58                                                                                                    | Deductivas Totales : 4.23                                                                                                    |
| % Aplicacion : Dev Retencion : Penalizaciones :                                                                                                    | Pendientes                                                                                                    |
| Total:                                                                                                    | 7,575,601.84<br>Anticipo :                                                                                                    |
| Anticipo Total Estimacion : 845.58 VA Retencion                                                                                                    | SubTotal :                                                                                                    |
| Amortizado: 00 Saldo Actual : 7,575,601.84 ISR Retención SubTotal : 980.87                                                                                                    | Total de esta factura - 076.64                                                                                                    |
| Deposito a:<br>Cla. Clabe: 0                                                                                                    |                                                                                                    |
| Banco: BANCO NBURSA, S.A.                                                                                                    | mportar mprimir Salir Tramitar                                                                                                    |
|                                                                                                    |                                                                                                    |
|                                                                                                    |                                                                                                    |
|                                                                                                    |                                                                                                    |
|                                                                                                    |                                                                                                    |
|                                                                                                    |                                                                                                    |
|                                                                                                    |                                                                                                    |
|                                                                                                    |                                                                                                    |
|                                                                                                    | Calculo de Estimaciones                                                                                                    |
|                                                                                                    | Contrato Numero: Version: Obra: Licitacion: Partida Presupuestal: Licitacion: Partida Presupuestal:                                          |
|                                                                                                    | Nombre : RFC : Domicilio : Estado Cont.<br>TartTurados MiraLeJos, S.A. DE C.V. TAMINOS TEG RICARDO FLORES MAGON #1198 IGNACIO ZARÚ/VICENTE V |
|                                                                                                    | Estimacion Numara Estado Escha Dasistra Escha Estraras Escha Solita Fista                                                                    |
|                                                                                                    | Tipo Estimacion NORIMAL                                                                                                    |
|                                                                                                    | Consecutivo 4 25 08/02/2018 Es Ajuste de Costo? Es de Convenio?                                                                              |
|                                                                                                    | Cancepto Descripcion Clave Origen Estimable Vol. Presentado                                                                                  |
|                                                                                                    | Catabogo de Conceptos<br>Canífuio SubCanífuio Partida                                                                                        |
|                                                                                                    | Cate Descripcion Unided Volumena Bracia II Incorde Estimado Actual Pendiente                                                                 |

La actualización de los estatus de las estimaciones se mostrará tanto en el módulo de Contratista como en el del Supervisor. Cabe mencionar que en caso de que el contratista intente modificar la estimación de obra ya con estatus "Tramitada" el sistema emitirá el siguiente mensaje:

| Precau | icion 🔀                                              |
|--------|------------------------------------------------------|
| ⚠      | La Estimacion ya fue Tramitada, no puede modificarla |
|        | Aceptar                                              |

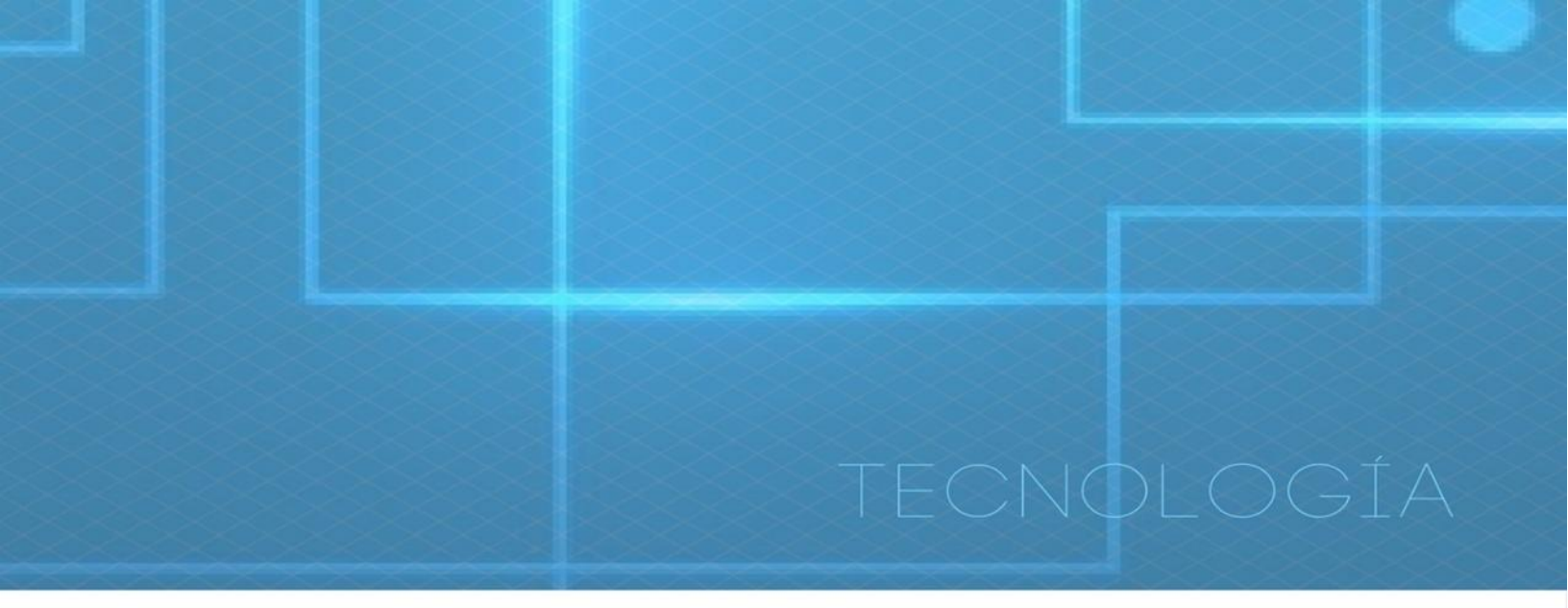

# DEPARTAMENTO DE DESARROLLO DE SISTEMAS

CONTACTO Soporte Técnico

Ext. 73095

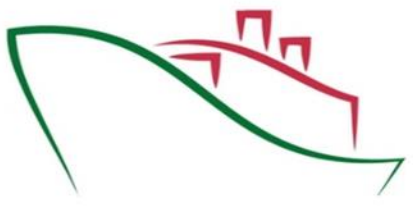

VERACRUZ

Coordinación General de Puertos y Marina Mercante

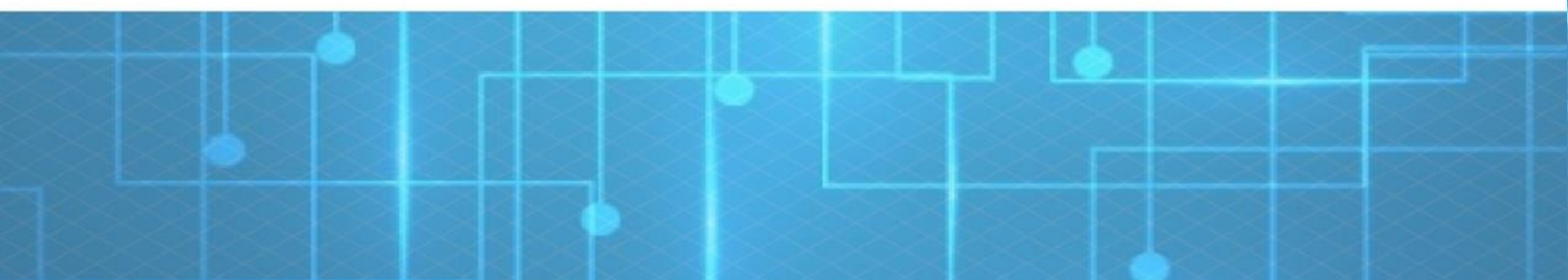